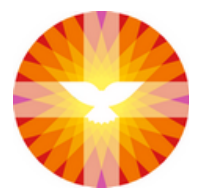

## pknhardenbergheemse.nl

| Het uploaden van een publicatie in het CMS |                                                                                                    |                                                                                                    |
|--------------------------------------------|----------------------------------------------------------------------------------------------------|----------------------------------------------------------------------------------------------------|
| 1                                          | UW GEMEENTE OP INTERNET   WW.PROTESTANTSEKERK.NET     Inloggen bij Protestantsekerk.Net   Gebruikersnaam   Wachtwoord     Ingin   Inlog gegevens herinneren | Ga naar:<br>http://admin.protestantsekerk.net/inlo<br>g.aspx?ReturnUrl=%2fDefault.aspx,n<br>vul gebruikersnaam en wachtwoord<br>in en klik op < login >.                                                                                                    |
| 2                                          | <b>De website</b><br>> Bladen en wijkbrieven                                                                                                    | Klik in de menubalk aan de linkerkant<br>op < Bladen en wijkbrieven ><br>Let op! In dit voorbeeld plaatsen we<br>een editie van kerknieuws op de site.<br>Het plaatsen van een kerkcontact<br>gaat op dezelfde wijze, alleen wordt<br>deze geplaatst onder een andere kop.<br>Lees kerkcontact waar hierna kerk-<br>nieuws staat. |
| 3                                          | Tekstblok Toevoegen     Kerkcontact Online     Comparison Contine     Omage: Contine                                                                        | Klik op het potloodje achter Kerk-<br>nieuws.                                                                                                    |

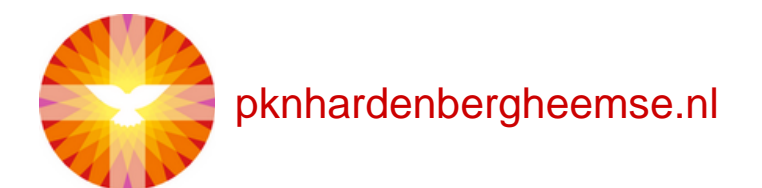

| 4 | Image: Constraint of the second second se | Klik in het tweede tekstvak links van<br>de bovenste datum, druk op < enter ><br>en selecteer de bovenste (lege)<br>regel.<br>Typ hier de nieuwe datum.                                      |
|---|----------------------------------------------------------------------------------------------------|----------------------------------------------------------------------------------------------------|
| 5 | ∃ ::::::::::::::::::::::::::::::::::::                                                                                                    | Selecteer eerst de hele datum en klik<br>daarna op de knop < Link invoegen/<br>wijzigen>.                                                                                                    |
| 6 | Linkomschrijving Doel Upload Geavanceerd<br>Upload<br>Bestand kiezen kerknieuws2012.pdf<br>Naar server verzenden                                                                                                    | Selecteer het tabblad < Upload >, klik<br>op < Bestand kiezen >, zoek het te<br>uploaden bestand op je computer op<br>en dubbelklik hierop. Klik vervolgens<br>op < Naar server verzenden >. |

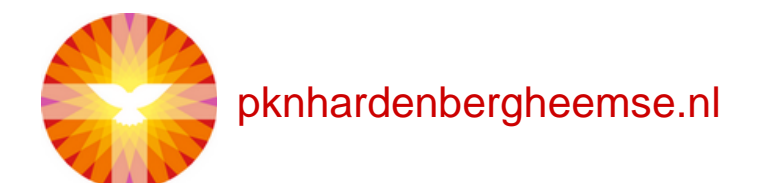

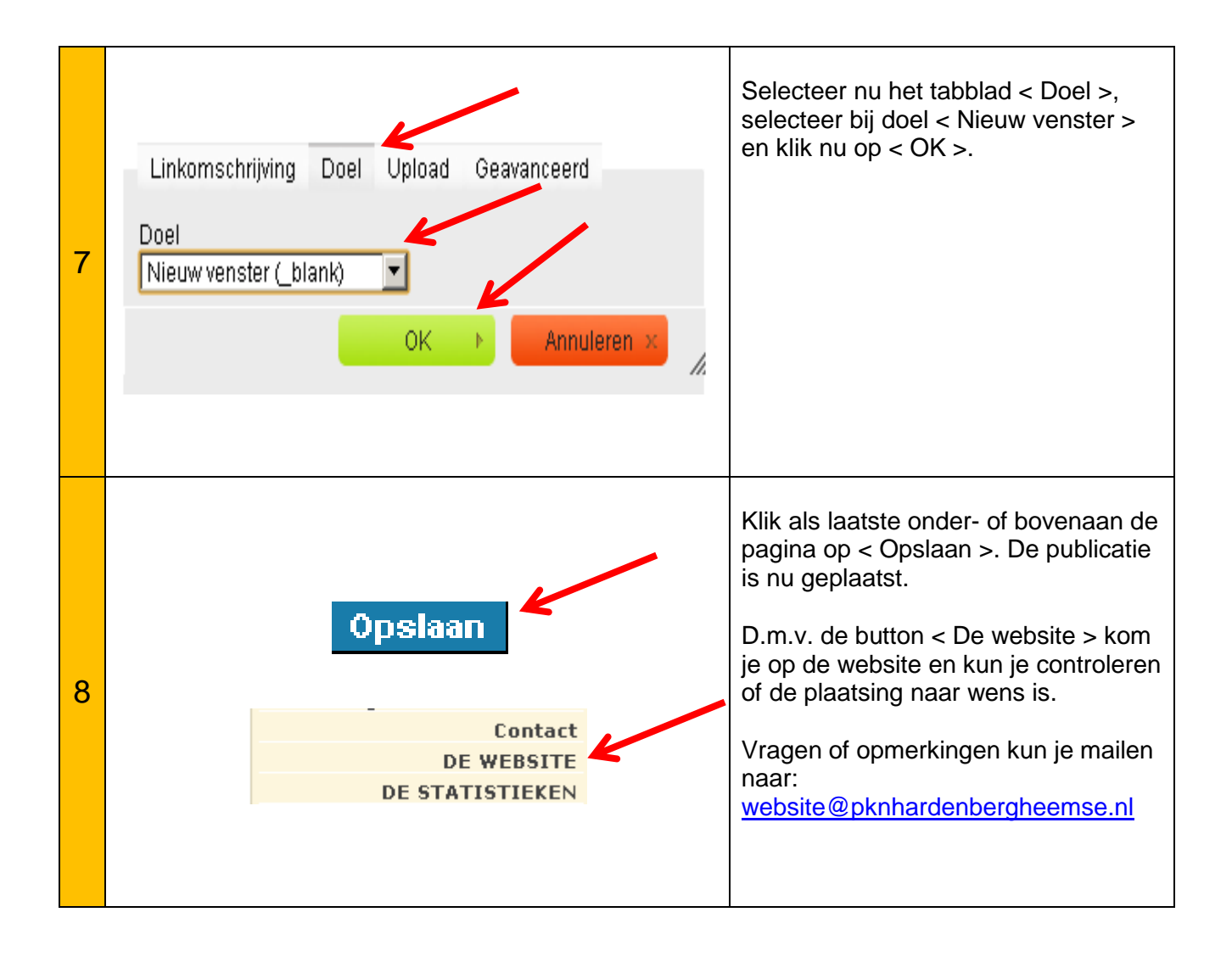